## **Password reset**

## 🔼 aviso

The URL of the Aviso Online login page is https://online.aviso.ca/

From the Account Login page, click on the **Forgot password?** option.

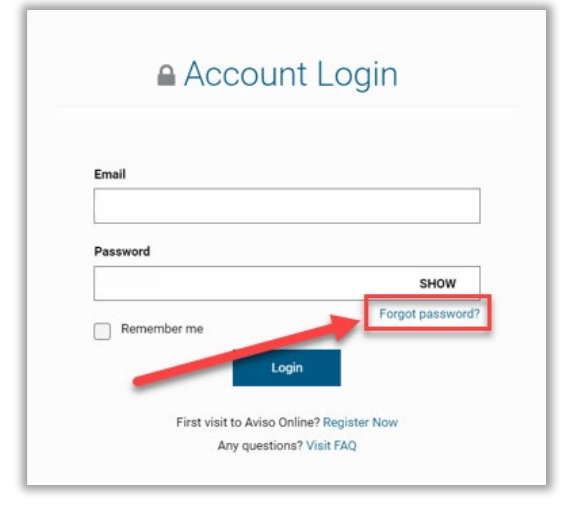

Enter your email address and click **Continue** to receive a password reset link in your inbox.

| Password reset                                                         |
|------------------------------------------------------------------------|
| Please verify your email, then we will send you a password reset link. |
| Email Enter your email                                                 |
| Continue                                                               |

From the Account verification screen, you can either **close your browser** or click **Back to Home**.

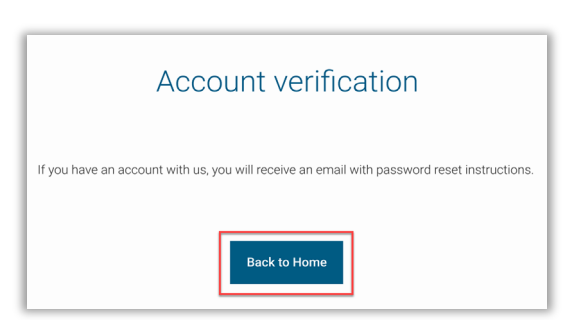

You will be sent a confirmation email from <u>service@aviso.ca</u>. **Click the link in the email** to complete the password reset process.

| Aviso Online password reset link                                                                                                    |
|----------------------------------------------------------------------------------------------------|
| CC Aviso Support < service@aviso.ca ><br>Te ○                                                                                                    |
| Dear Investor,                                                                                                    |
| You are receiving this because you requested to reset a password.                                                                                                    |
| Please click on the following link to complete the process:                                                                                                    |
| https://csionline-test.credential.com/Forostten/VerifyIdentityZtoken=9t0=<br>gEAblic/Mfou/Z96FzzrCrxcthkt.smMeB7nu0FWiftSr4BieROfgAURcLrR8uE8rfGOfvTzrWF8Nmelh6=<br>From68M#YdovGooSSM- |
| p5iZitGqW3Ve14tGsl8xeAPd08ReRTDkZqTQjNKpsOZX5kbWQ984EM3Fbb14bdV51fNSFbZ0Bbc8ZMOnCh01_X0                                                                                                 |
| If you received this in error, you can safely ignore it.                                                                                                    |
| If you require assistance, please contact Service Centre at 1.855.714.3800.                                                                                                    |

The link will open an **Identity verification** page.

Enter the following:

- The missing digits of your SIN Note: The system will randomly select the first 3, middle 3, or last 3 numbers of the SIN to be completed.
- Date of birth

Click Continue.

| Identity verification<br>Before you can reset your password, please verify your identity by filing in the <b>3</b><br>missing numbers of your 9-digit social insurance number and your date of birth.<br>Are you trying to log in to your <u>corporate account</u> instead? |
|----------------------------------------------------------------------------------------------------|
| Social Insurance Number                                                                                                    |
| Date of Birth       Month       Vear >                                                                                                    |
| Continue                                                                                                    |

The link will open a **Password change** page.

Change your password by following the onscreen instructions.

Click Continue.

| Pas                                                            | sword chang                      | е                 |  |
|----------------------------------------------------------------|----------------------------------|-------------------|--|
| Now that you have verif                                        | îed your identity, you can chang | je your password. |  |
| Your new password must meet all of the following requirements: |                                  |                   |  |
| <ul> <li>At least 8 charact</li> </ul>                         | ters long                        |                   |  |
| At least 1 upperca                                             | ase letter                       |                   |  |
| At least 1 lowerca                                             | ase letter                       |                   |  |
| Verify New Password                                            |                                  |                   |  |
| Re-enter your new password                                     |                                  | SHOW              |  |
|                                                                | Continue                         |                   |  |

Once your password reset is complete, you will receive onscreen confirmation of your **Password change success**.

Click Continue to log in to Aviso Online.

| Password change success                                                            |
|------------------------------------------------------------------------------------|
| Your new password was successfully changed.<br>You can now log in to your account. |
| Continue                                                                           |

## **Questions?**

If you have any questions about Aviso Online, please contact the Aviso Service Centre, or your advisor.

**Phone:** 1.855.714.3800

Email: <u>service@aviso.ca</u>

Monday to Friday: 6am - 5pm PT / 9am - 8pm ET